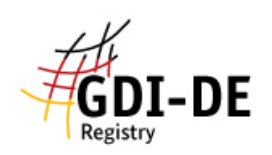

## GDI-DE Registry - Monitoring

- Nach erfolgreicher Datenerfassung und dem Speichern der Vorschläge im Registry-Bereich müssen Sie vom Monitoring-Client zur Registry-Oberfläche zurück wechseln (oder abmelden und neu anmelden). Dann in der Registry auf <u>"Management"</u> → <u>"Einreichende Organisation: Liste der Proposals</u>" klicken. Jetzt sollten Ihre entsprechenden Meldungen sichtbar sein.
- 2. Neben der gewünschten Meldung auf "Aktion" klicken.
- 3. Im Dropdownmenü auf "Proposal einreichen" (grün hinterlegt) klicken.
- 4. Die eingereichten Vorschläge (Proposals) müssen jetzt von einem Control-Body überprüft und bestätigt werden. Sollten diese/s Proposal/s abgelehnt werden, kann von Ihrer Seite aus dagegen Einspruch erhoben werden. Sollten Sie von dieser Funktion Gebrauch machen, so entscheidet der Registry-Besitzer (in diesem Fall also die GDI-DE) über den Fall. Das Kompetenzzentrum GDI-BW hat darauf keinen Einfluss mehr.